## Starting, Stopping & Restarting the NVD Connector

Installing the NVD connector sets it up as a Microsoft Windows service; however, by default, the Microsoft Windows service will not be started. In order to start, stop, or restart the service, certain steps must be taken. GS: These steps were copied from the Exploit Database connector guide because Mounika had updates to make from the pdf guide. Are these steps still correct for NVD?

## To start, stop, or restart the NVD connector:

- 1. Go to Start > Control Panel > System and Security > Administrative Tools.
- 2. Click Services.
- 3. Right-click **RiskVision NVD Connector**, and select either **Start**, **Stop**, or **Restart**. GS: Can I get a screenshot with the NVD Connector in it (preferably a similar size to this one)?

| Services         |                                                                                            |                                                                                                    |                                                                                                    |                                                                           |                                                                                                    | —                                                                                                    |  | × |
|------------------|--------------------------------------------------------------------------------------------|----------------------------------------------------------------------------------------------------|----------------------------------------------------------------------------------------------------|---------------------------------------------------------------------------|----------------------------------------------------------------------------------------------------|----------------------------------------------------------------------------------------------------|--|---|
| File Action View | Help                                                                                       |                                                                                                    |                                                                                                    |                                                                           |                                                                                                    |                                                                                                    |  |   |
|                  |                                                                                            |                                                                                                    |                                                                                                    |                                                                           |                                                                                                    |                                                                                                    |  |   |
| Services (Local) | Services (Local)                                                                           |                                                                                                    |                                                                                                    |                                                                           |                                                                                                    |                                                                                                    |  |   |
|                  | RiskVision Exploit DB Connector                                                            | Name                                                                                                    | Description                                                                                                    | Status                                                                    | Startup Type                                                                                                | Log On As                                                                                                    |  | ^ |
|                  | Stop the service<br>Restart the service<br>Description:<br>RiskVision Exploit DB Connector | <ul> <li>Radio Management Service</li> <li>Realtek Audio Universal Service</li> <li>Remote Access Auto Connection</li> <li>Remote Access Connection Manag</li> <li>Remote Desktop Configuration</li> <li>Remote Desktop Services</li> <li>Remote Pocedure Call (RPC)</li> <li>Remote Procedure Call (RPC) Locator</li> <li>Remote Registry</li> <li>Retail Demo Service</li> </ul> | Radio Mana<br>Realtek Audi<br>Creates a co<br>Manages di<br>Remote Des<br>Allows users<br>The RPCSS s<br>In Windows<br>Enables rem<br>The Retail D | Running<br>Running<br>Running<br>Running<br>Running<br>Running<br>Running | Manual<br>Automatic<br>Manual<br>Automatic<br>Manual<br>Manual<br>Automatic<br>Manual<br>Disabled<br>Manual | Local Service<br>Local System<br>Local System<br>Local System<br>Network Se<br>Local System<br>Network Se<br>Network Se<br>Local Service<br>Local System |  |   |
|                  |                                                                                            | RiskVision Apache RiskVision Exploit DB Connector                                                                                                    | Apache/2.4.3<br>RiskVision E                                                                                                    | Running<br>Running                                                        | Automatic<br>Manual                                                                                         | Local System                                                                                                    |  |   |
|                  |                                                                                            | RiskVision Job Manager                                                                                                    | Agiliance Jo                                                                                                    | Running<br>Running                                                        | Automatic<br>Automatic                                                                                      | Local System                                                                                                    |  |   |
|                  |                                                                                            | <ul> <li>RiskVision Tomcat</li> <li>Routing and Remote Access</li> <li>RPC Endpoint Mapper</li> <li>Secondary Logon</li> </ul>                                                                                                    | Apache Tom<br>Offers routi<br>Resolves RP<br>Enables start                                                                                         | Running<br>Running                                                        | Automatic<br>Disabled<br>Automatic<br>Manual                                                                | Local System<br>Local System<br>Network Se<br>Local System                                                                                               |  |   |
|                  |                                                                                            | Secure Socket Tunneling Protocol                                                                                                    | Provides sup<br>The startup                                                                                                    | Running<br>Running                                                        | Manual<br>Automatic                                                                                         | Local Service<br>Local System                                                                                                    |  |   |
|                  | Extended Standard                                                                          | Security Center                                                                                                    | The WSCSVC                                                                                                    | Running                                                                   | Automatic (De                                                                                               | Local Service                                                                                                    |  | • |

The RiskVision Exploit DB Connector in Services.